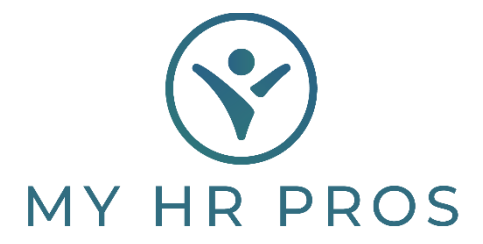

My HR Dashboard- How to Run the Deduction Register Report to pull Deduction Codes

- 1. My HR Dashboard Admin: htps://spm.prismhr.com/spm/
- 2. Login with your Username and Password.
- 3. Under 'Reports', select 'Deduction Register Report'.

|    | MY HE PROS                    | <b>I</b>   |              | \$                        | <u>~</u>  |
|----|-------------------------------|------------|--------------|---------------------------|-----------|
|    |                               | My Company | My Employees | My Payrolls               | Reports   |
| Co | Company   Report              |            | FLSA Cla     | ssification Analysis Repo | ort       |
| 0  | Absence Codes Report          |            | FLSA Exe     | empt Compensation Rep     | ort       |
| P  | Course Codes Report           |            | Fax Back     | Report                    |           |
|    | Data Retriever                |            | Gross-to     | -Net Billing Report       |           |
|    | Department Codes Report       |            | Gross-to     | -Net Register Report      |           |
|    | Division Codes Report         |            | Invoice S    | Sales Report              |           |
|    | Employee Turnover Report      |            | Labor Di     | stribution Report         |           |
|    | Location Codes Report         |            | Memo Pa      | iy Code Report            |           |
|    | Material Codes Report         |            | Overtime     | e Report                  |           |
|    | Mileage Codes Report          |            | Paid To D    | ate Pay Register Report   | :         |
|    | Pay Grades Report             |            | Pay Code     | e Detail Report           |           |
|    | Union Codes Report            |            | Pay Code     | e Summary Report          |           |
|    | Payroll   Report              |            | Pay Perio    | od PTO Report             |           |
|    | Benefit Adjustments Report    |            | Payroll A    | llocation Report          |           |
|    | Calculate Checks Report       |            | Payroll C    | ash Requirement Report    | t         |
|    | Certified Payroll Report      |            | Payroll C    | heck Journal Report       |           |
|    | Certified Payroll XML Downloa | d Report   | Payroll C    | ost Report                |           |
|    | Client Allocation Report      |            | Payroll D    | isbursement Report        |           |
|    | Deduction Code Detail Report  |            | Payroll P    | re-Calculation Audit      |           |
|    | Deduction Code Summary No.    | ort        | Payroll R    | egister Report            |           |
|    | Deduction Register Report     | )          | Payroll R    | egister Report (Legacy)   |           |
| F  | - Handhard                    |            | Der mell D   | - time                    | Deve evit |

 Choose a payroll number from the 'Payroll Number' or select 'Pay Date Range' to enter date range.

| Payroll / Report / Deduction Register Report                 | Client: (000100) Dashboard Demonstration |
|--------------------------------------------------------------|------------------------------------------|
| Deduction Register Report<br>Report Period<br>Pay Date Range |                                          |

5. Scroll down to the 'Detail Filters' and select the Deduction.

| Detail Filters                             |                              |
|--------------------------------------------|------------------------------|
| Deduction Codes     Deduction Descriptions | Deduction Types  X Select  V |

6. After the Deductions are chosen, select 'Accept'. Then click 'Run' at the bottom of the page.

| Accept    |                                             |                                                                            |                                  |                     |
|-----------|---------------------------------------------|----------------------------------------------------------------------------|----------------------------------|---------------------|
| Deduct Co | de                                          | Description                                                                | Туре                             | Deduction Type Desc |
| 1 🖌 ADV   |                                             | ADVANCE                                                                    | V                                | Voluntary           |
| 2 PAFLAG  | 2                                           | Client AFLAC AfterTax                                                      | V                                | Voluntary           |
| 3 DEN1    | 25                                          | Client Dental PreTax                                                       | V                                | Voluntary           |
| 4 DLIFE   |                                             | Client Life AfterTax                                                       | V                                | Voluntary           |
| 5 DMED1   | 25                                          | Client Medical PreTax                                                      | V                                | Voluntary           |
| 6 DVIS12  | :5                                          | Client Vision PreTax                                                       | V                                | Voluntary           |
| Ē         | Detail Filters                              | ;                                                                          |                                  |                     |
|           | Detail Filters                              | stuction Codes Deduct                                                      | ion Descriptions                 |                     |
|           | Detail Filters<br>Detail Filters<br>> × ADV | s<br>aduction Codes Deduct<br>ADVANCE                                      | ion Descriptions                 |                     |
|           | Detail Filters                              | s<br><u>aduction Codes</u> Deduct<br>ADVANCE<br>B <u>enefit Plans</u> Plar | ion Descriptions<br>Descriptions |                     |
|           | Detail Filters                              | aduction Codes Deduct<br>ADVANCE<br>Benefit Plans Plan                     | ion Descriptions<br>Descriptions |                     |

7. Click on 'XLS' if you want to export the report as an Excel. If you want to save it as a PDF, click on the drop-down box.

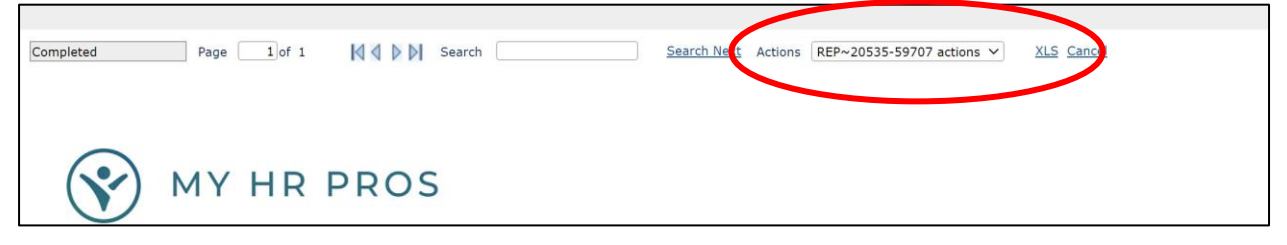